## **OAF Page to Upload Files into Server from local Machine**

OAF Page to Upload Files into Server from local Machine 1. Create a New Workspace and Project File > New > General > Workspace Configured for Oracle Applications File Name – MahiFileUploadDemo Automatically a new OA Project will also be created Project Name -- FileUploadDemo Default Package -- Mahi.oracle.apps.fnd.fileuploaddemo 2. Create a New Application Module (AM) Right Click on FileUploadDemo > New > ADF Business Components > Application Module Name -- FileUploadAM Package -- Mahi.oracle.apps.fnd.fileuploaddemo.server Check Application Module Class: FileUploadAMImpl Generate JavaFile(s) 3. Create a New Page Right click on FileUploadDemo > New > Web Tier > OA Components > Page Name -- FileUploadPG Package -- Mahi.oracle.apps.fnd.fileuploaddemo.webui 4. Select the FileUploadPG and go to the strcuture pane where a default region has been created 5. Select region1 and set the following properties --

| Attribute     | Property                                                  |
|---------------|-----------------------------------------------------------|
| ID            | PageLayoutRN                                              |
| AM Definition | Mahi.oracle.apps.fnd.fileuploaddemo.server.FileUploadAM   |
| Window Title  | Uploading File into Server from Local Machine Demo Window |
| Title         | Uploading File into Server from Local Machine Demo        |

6. Create messageComponentLayout Region Under Page Layout Region

Right click PageLayoutRN > New > Region

| Attribute  | Property               |
|------------|------------------------|
| ID         | MainRN                 |
| Item Style | messageComponentLayout |

7. Create a New Item messageFileUpload Bean under MainRN

Right click on MainRN > New > messageFileUpload

Set Following Properties for New Item --

| Attribute  | Property          |
|------------|-------------------|
| ID         | MessageFileUpload |
| Item Style | messageFileUpload |

8. Create a New Item Submit Button Bean under MainRN

Right click on MainRN > New > messageLayout

Set Following Properties for messageLayout --

| Attribute | Property     |
|-----------|--------------|
| ID        | ButtonLayout |

Right Click on ButtonLayout > New > Item

| Attribute     | Property                                  |
|---------------|-------------------------------------------|
| ID            | Submit                                    |
| Item Style    | submitButton                              |
| Attribute Set | /oracle/apps/fnd/attributesets/Buttons/Go |

## 9. Create Controller for page FileUploadPG

Right Click on PageLayoutRN > Set New Controller

Package Name: Mahi.oracle.apps.fnd.fileuploaddemo.webui

Class Name: FileUploadCO

Write Following Code in FileUploadCO processFormRequest

import oracle.cabo.ui.data.DataObject; import java.io.FileOutputStream; import java.io.InputStream; import oracle.jbo.domain.BlobDomain; import java.io.File; import oracle.apps.fnd.framework.OAException;

public void processFormRequest(OAPageContext pageContext, OAWebBean webBean)
{ super.processFormRequest(pageContext, webBean);

```
if(pageContext.getParameter("Submit")!=null)
{
    upLoadFile(pageContext,webBean);
}
```

CODE #1 -- If Page has not deployed at instance, testing at Local Machine, use following Code

```
public void upLoadFile(OAPageContext pageContext,OAWebBean webBean)
{ String filePath = "D:\\Mahi";
  System.out.println("Default File Path---->"+filePath);
  String fileUrl = null;
  try
```

{

DataObject fileUploadData = pageContext.getNamedDataObject("MessageFileUpload");

//FileUploading is my MessageFileUpload Bean Id
if(fileUploadData!=null)
{
 String uFileName = (String)fileUploadData.selectValue(null, "UPLOAD\_FILE\_NAME");
 String contentType = (String) fileUploadData.selectValue(null, "UPLOAD\_FILE\_MIME\_TYPE");
 System.out.println("User File Name---->"+uFileName);

FileOutputStream output = null; InputStream input = null;

BlobDomain uploadedByteStream = (BlobDomain)fileUploadData.selectValue(null, uFileName); System.out.println("uploadedByteStream---->"+uploadedByteStream);

```
File file = new File("D:\\Mahi", uFileName);
System.out.println("File output---->"+file);
```

```
output = new FileOutputStream(file);
```

System.out.println("output---->"+output); input = uploadedByteStream.getInputStream();

```
System.out.println("input---->"+input);
byte abyte0[] = new byte[0x19000];
int i;
```

```
while((i = input.read(abyte0)) > 0)
output.write(abyte0, 0, i);
output.close();
input.close();
}
catch(Exception ex)
{
throw new OAException(ex.getMessage(), OAException.ERROR);
}
```

CODE #2 -- If Page has been Deployed at Instance, Use Following Code

public void upLoadFile(OAPageContext pageContext,OAWebBean webBean)
{ String filePath = "/u01/app/apnac03r12/Mahi/";
 System.out.println("Default File Path---->"+filePath);

```
String fileUrl = null;
try
{
DataObject fileUploadData = pageContext.getNamedDataObject("MessageFileUpload");
```

```
//FileUploading is my MessageFileUpload Bean Id
```

```
if(fileUploadData!=null)
```

```
{
```

```
String uFileName = (String)fileUploadData.selectValue(null, "UPLOAD_FILE_NAME");
String contentType = (String) fileUploadData.selectValue(null, "UPLOAD_FILE_MIME_TYPE");
System.out.println("User File Name---->"+uFileName);
```

```
FileOutputStream output = null;
InputStream input = null;
```

```
BlobDomain uploadedByteStream = (BlobDomain)fileUploadData.selectValue(null, uFileName);
System.out.println("uploadedByteStream---->"+uploadedByteStream);
```

```
File file = new File("/u01/app/apnac03r12/Mahi", uFileName);
System.out.println("File output---->"+file);
```

```
output = new FileOutputStream(file);
```

```
System.out.println("output---->"+output);
input = uploadedByteStream.getInputStream();
```

```
System.out.println("input---->"+input);
byte abyte0[] = new byte[0x19000];
int i;
```

```
while((i = input.read(abyte0)) > 0)
output.write(abyte0, 0, i);
```

```
output.close();
input.close();
}
catch(Exception ex)
{
throw new OAException(ex.getMessage(), OAException.ERROR);
}
```